In myFindlay, the student goes to the Students tab and clicks on the "Grant Access" page.

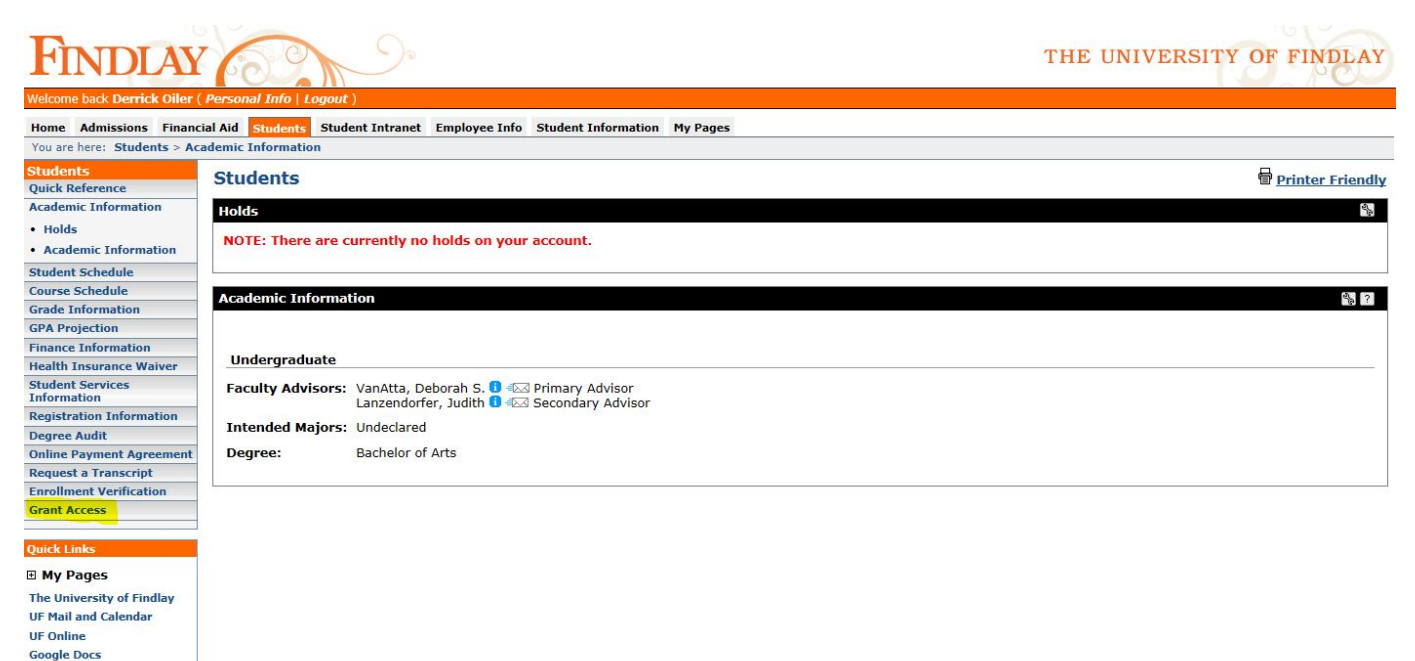

The student is now on the Grant Access page. After clicking the checkbox and 'Submit', the student can grant permissions to certain categories of information. Here Mom Oiler hasn't been given access to anything yet. If a student doesn't see the person to whom they would like to grant access listed, the student can request that a new relationship be added. The student will fill out certain required information and submit.

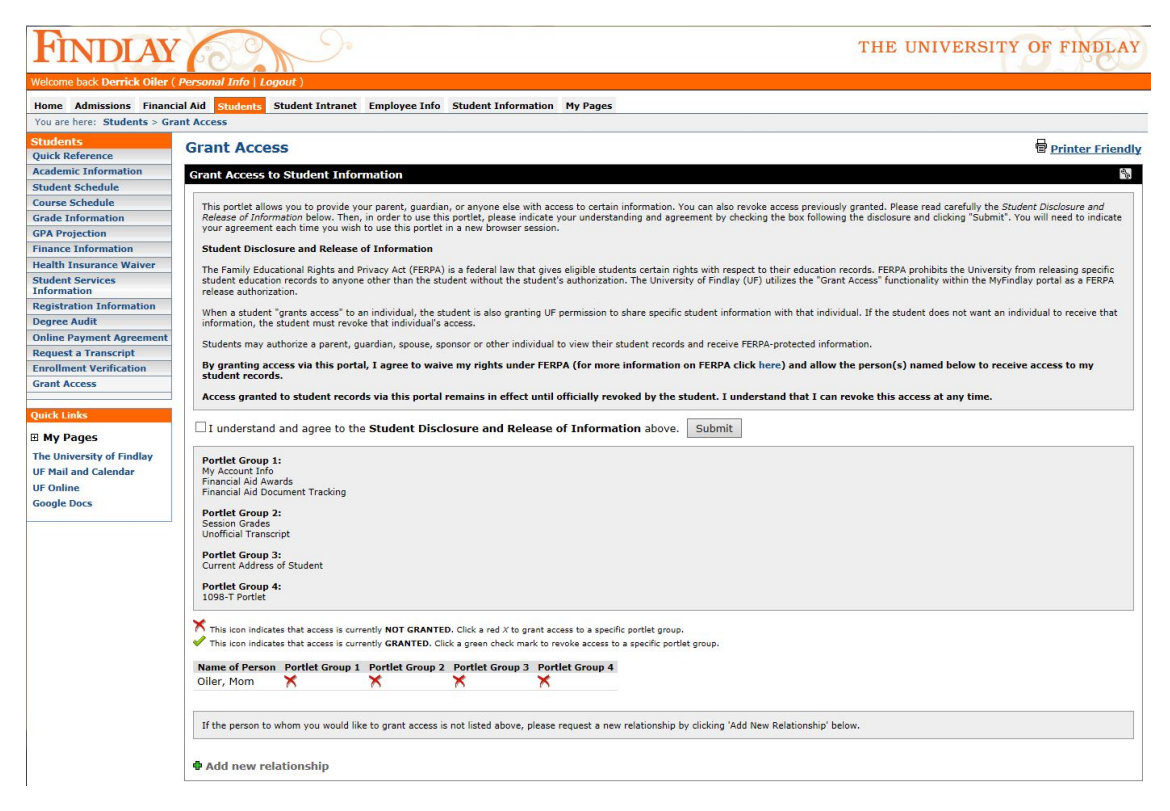

Now, Derrick has given Mom Oiler permission to access all 4 categories of information.

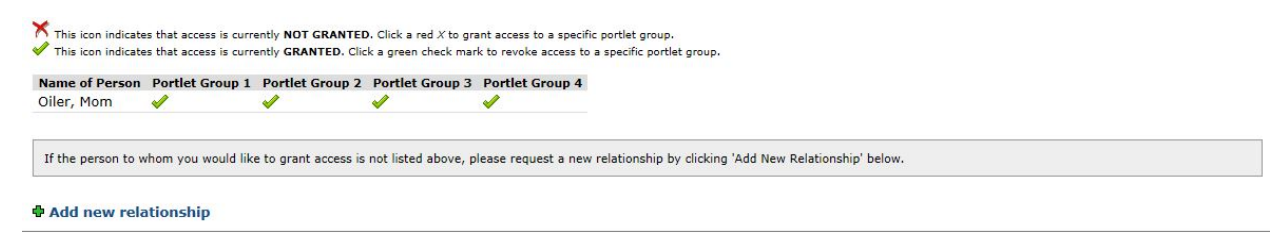

When Mom Oiler logs in and goes to the Student Information tab, she sees a list of all students who have given her access (just Derrick in this case).

| FINDLAY                                    | Y THE UNIVERSITY OF FIND                                                                                                    | LAY    |  |
|--------------------------------------------|----------------------------------------------------------------------------------------------------|--------|--|
| Welcome back Mom Oiler ( F                 | Personal Info   Logout )                                                                                                    |        |  |
| Home Admissions Stude                      | sent Information My Pages                                                                                                    |        |  |
| You are here: Student Infor                | ormation > Student Information                                                                                                    |        |  |
| Student Information<br>Student Information | Student Information                                                                                                    | iendly |  |
| Quick Links                                | Access Student Information                                                                                                    | d a    |  |
| My Pages                                   | The student(s) shown below have granted you permission to view selected student information. This information may include grades, transcripts, financial aid, tax information, account balances, etc. Simply click on the student's name to access the information.                                                                                                    |        |  |
| UF Mail and Calendar<br>UF Online          | PLEASE NOTE: Just like the decision to waive rights under the Family Educational Rights and Privacy Act (FERPA), permission to access student information on this portal is determined in the student. Portal permissions and FERPA decisions can be modified by the student at any time. Questions concerning access to student information should be directed to the student. | v      |  |
| Google Docs                                | Oiler, Derrick                                                                                                    |        |  |

Clicking on a student's name, Mom Oiler sees links to the information to which Derrick has given her access.

| FINDLAY                                                                                     | Personal Info Linguit                                                                                                    | THE UNIVERSITY OF FINDLAY |
|---------------------------------------------------------------------------------------------|----------------------------------------------------------------------------------------------------|---------------------------|
| Home Admissions Stude                                                                       | nt Information My Pages                                                                                                    |                           |
| You are here: Student Infor                                                                 | mation > Student Information                                                                                                    |                           |
| Student Information<br>Student Information                                                  | Student Information                                                                                                    | Printer Friendly          |
|                                                                                             | Access Student Information                                                                                                    |                           |
| Quick Links  My Pages  The University of Findlay UF Mail and Calendar UF Online Google Docs | Student: Oiler, Derrick - 246131                                                                                                    |                           |
|                                                                                             | You have access to the specific items of student information listed below. Simply click an item to view. O Note: If you are using Internet Explorer and have trouble viewing this page, please disable Compatibility View in your browser. Select another student |                           |
|                                                                                             | My Account Info<br>Financial Aid Awards<br>Financial Aid Documents                                                                                                    |                           |
|                                                                                             | Grade Report<br>Unofficial Transcript                                                                                                    |                           |
|                                                                                             | Address Information                                                                                                    |                           |
|                                                                                             | 1098-T Tuition Statement Data                                                                                                    |                           |